# Kindkans

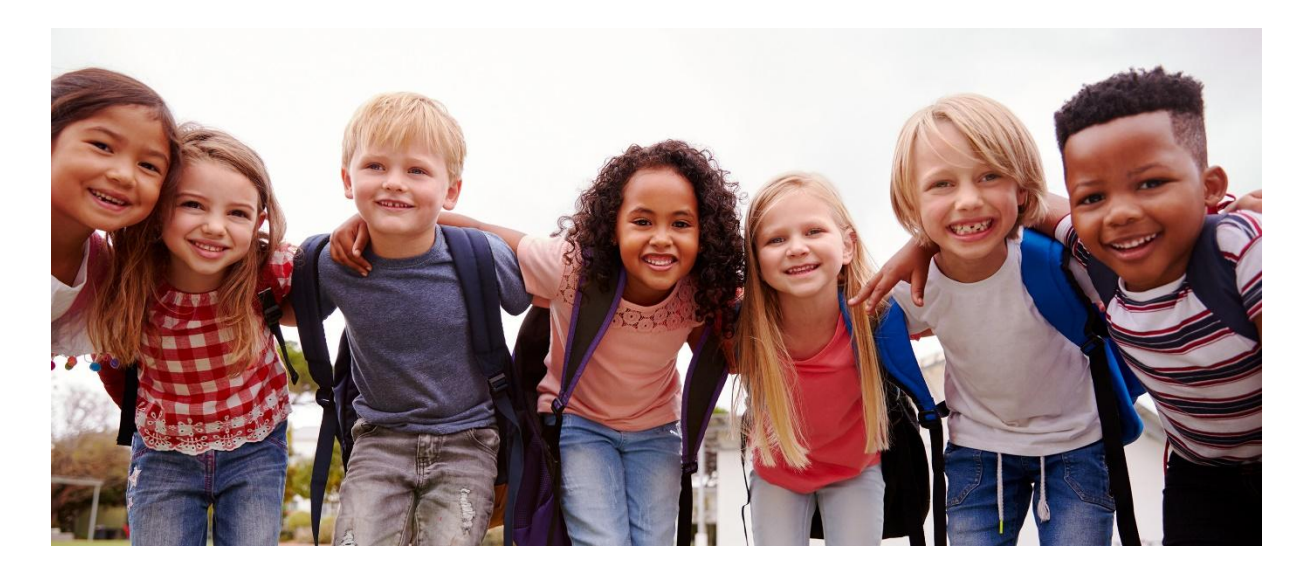

# Hulpvraag DYSLEXIE indienen door IB'er

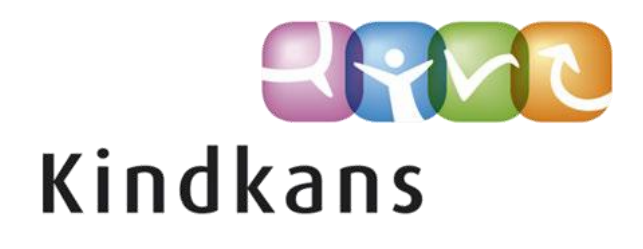

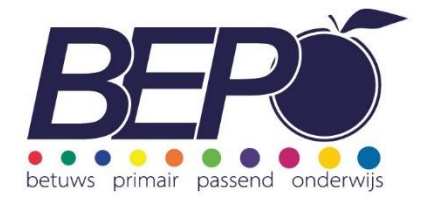

### Inhoud

| Kindkans voor scholen en instellingen                                                                                                    |
|----------------------------------------------------------------------------------------------------|
| Voorbereidende informatie                                                                                                    |
| Efficiënt werken: maak vooraf uw bijlagen in orde3                                                                                             |
| Maximale bestandsgrootte bijlage4                                                                                                    |
| ParnasSys                                                                                                    |
| Nieuwe hulpvraag vanuit ParnasSys aanmaken en verzenden4                                                                                       |
| Een aanvraag wijzigen in Kindkans                                                                                                    |
| Werkproces Intern Begeleider                                                                                                    |
| Werkwijze stap voor stap5                                                                                                    |
| Status wijzigen in Kindkans                                                                                                    |
| Veelgestelde vragen                                                                                                    |
| Inloggen                                                                                                    |
| Personeelswisseling                                                                                                    |
| Mijn school verhuist   fuseert  krijgt een nieuwe BRIN   wordt opgeheven   verandert van bestuur<br>  krijgt een andere naam Wat moet ik doen? |
| Mijn privé telefoonnummer komt automatisch in Kindkans terecht, wat kan ik hieraan doen? 9                                                     |
| Bij het aanmaken van een hulpvraag zijn de vinkjes bij de gegevensblokken grijs in plaats van<br>blauw                                         |
| Waarom moet ik in het tabblad formulier ook alle gegevens indienen?                                                                            |
| Wat gebeurt er wanneer er een verkeerde gemeente in de aanvraag is ingevuld?                                                                   |

# Kindkans voor scholen en instellingen

SWV BePO gebruikt Kindkans om ondersteuningsvragen veilig en efficiënt te verwerken.

U kunt de hulpvraag van een leerling naar Kindkans verzenden vanuit ParnasSys. Het is ook mogelijk om in te loggen in Kindkans en de leerling met hulpvraag daar rechtstreeks in te voeren. Het advies is om altijd vanuit ParnasSys te verzenden, omdat dan de NAW gegevens van de leerling (OSO dossier) automatisch meegestuurd worden. Bij het invoeren via Kindkans moeten deze gegevens handmatig worden ingevoerd. In alle gevallen is het mogelijk om bijlagen (bestanden met aanvullende informatie) toe te voegen aan de hulpvraag. Ook wanneer de hulpvraag reeds ingediend is, heeft u de mogelijkheid om nog bijlagen toe te voegen, u hoeft daarvoor dus geen nieuwe hulpvraag aan te maken.

## Voorbereidende informatie

#### Efficiënt werken: maak vooraf uw bijlagen in orde

Om ondersteuning te kunnen bieden hebben wij voor het aanvragen van vergoede dyslexiezorg het volgende nodig:

- IQ van de leerling is minimaal 70
- Het aanvraagformulier, te vinden in Kindkans (uploaden als PDF)
- Het ouderformulier, door (beide) ouder(s) ondertekend
- 1 of 2 handelingsplannen, waarin duidelijk vermeld staat:
  - dat er min. 2 x 12 weken hulp op zorgniveau 3 geboden is, in minuten en door wie of onder verantwoordelijkheid van wie deze hulp geboden is. Wanneer een kind van school gewisseld is, moet het handelingsplan van de vorige school bijgevoegd worden.
  - de gehanteerde methodiek. wanneer er gebruik gemaakt is van Bouw! een overzicht in PDF uploaden.
  - het aantal minuten zorg geboden op zorgniveau 3, in tijd (aantal minuten), hoe vaak, door wie of onder leiding van wie.
  - wanneer er een extern bureau ondersteuning gegeven heeft, het plan bij de aanvraag meesturen
  - DMT-score, min. 3 x E.
     Bij doublure wordt de vaardigheidsscore vergeleken met de normering van het volgende schooljaar.
  - gebruik de formele hoofdmeetmomenten om de DMT af te nemen.
  - beschrijving van de startsituatie ((hoe leest de leerling spellend /radend/ .. motivatie/ ) en wat je wilt bereiken).
  - beschrijving van het doel en de uitvoering, evenals de beleving van de leerling moet in HP staan
- Alle bestanden moeten als PDF geüpload worden.

In het algemeen geldt dat het indienen van een hulpvraag bij SWV BePO eenvoudiger is, naarmate u meer gebruik maakt van de mogelijkheden van ParnasSys.

#### Maximale bestandsgrootte bijlage

Aan een losse bijlage zit een maximale bestandsgrootte van 10 MB. Is uw bijlage groter dan 10 MB dan is het document vermoedelijk een scan van grote documenten, waarbij dus iedere pagina feitelijk een afbeelding wordt. We raden aan om het (PDF)document om te zetten naar een lagere resolutie van max 300 dpi, dit is nog goed leesbaar en neemt minder ruimte in beslag.

#### ParnasSys

U heeft de keuze om bijlagen eerst op te slaan in ParnasSys, of om deze bij het aanmaken van een hulpvraag elders van uw computer of netwerk te halen. Het voordeel van eerst opslaan in ParnasSys is dat u alle bijlagen overzichtelijk bij de hulpvraag heeft.

#### Nieuwe hulpvraag vanuit ParnasSys aanmaken en verzenden

Stuur alleen relevante informatie mee en overleg bij twijfel met uw consulent Passend Onderwijs.

Het dossier bevat in ieder geval de stukken als vermeld onder 'Efficiënt werken .... ' Indien nodig voegt u ook andere relevante notities en/of informatie toe. **Zorg ervoor dat de documentnaam van elke bijlage duidelijkheid geeft over de inhoud**, dus wel "Handelingsplan 1, periode jan. tm juni 2024.pdf" en niet "scan20230106.pdf".

Hieronder ziet u hoe u in Parnassys een hulpvraag aanmaakt en indient.

### Een aanvraag wijzigen in Kindkans

Bij het inloggen in Kindkans gaat u naar hulpvragen, daar ziet u een overzicht van alle hulpvragen. Kies voor de juiste hulpvraag.

Rechts in beeld ziet u de details van de hulpvraag. Als u naar beneden scrolt kunt u de status van de hulpvraag wijzigen naar "aanvraag indienen".

In het overzicht van de hulpvragen kan het zijn dat de status 'voorlopige aanvraag' weergegeven wordt. In dat geval moet deze status nog gewijzigd worden naar "indienen aanvraag".

Nadat de status is gewijzigd naar "ED\_aanvraag indienen", is de aanvraag zichtbaar voor het Bureau Betuwse Dyslexie.

De aanvraag wordt nu gecontroleerd op volledigheid (relevante informatie om de aanvraag te kunnen beoordelen). Als de aanvraag compleet is wordt deze doorgezet naar de GZ psycholoog.

Mocht er relevante informatie ontbreken dan wijzigt het samenwerkingsverband de status naar "ED\_aanvulling nodig" De aanvrager (IB'er) ontvangt dan een mail met een overzicht welke informatie nog moet worden aangeleverd. Wanneer de IB'er de relevante informatie als bijlage heeft toegevoegd moet de IB'er de status wijzigen naar "indienen aanvraag". Het samenwerkingsverband krijgt dan een notificatie dat de gevraagde informatie is toegevoegd. Als alle relevantie informatie is voldoende is aangevuld wordt de aanvraag doorgezet en kan de GZ psycholoog het dossier (opnieuw) beoordelen.

# Werkproces Intern Begeleider

#### Werkwijze stap voor stap

- 1. Ga naar Hulpvragen en selecteer de betreffende hulpvraag en ga naar formulier 'ED voorlopige aanvraag'.
- 2. Vul het 'Aanvraagformulier Dyslexie vergoede zorg' in.
- 3. Druk op de "Word-knop", om het formulier ter ondertekening uit te kunnen printen. Als alle benodigde bijlagen, waaronder het ondertekende formulier, bij de hulpvraag heeft gevoegd, verander dan de status naar 'ED\_aanvraag indienen'. Op dat moment wordt uw aanvraag zichtbaar voor het samenwerkingsverband en start de verwerking.
- 4. Via de e-mail ontvangt u automatisch bericht van de statuswijzigingen.
  Dat kan soms betekenen dat er (een) actie verwacht wordt, bijvoorbeeld ontbreken informatie uploaden. Ook in Parnassys is de actuele hulpvraagstatus te zien.

| Leeningkaart                                                                                                    | Personalia 👻                                                                                           | Onderwijs 👻                                       | Toetsen +                          | Begeleiding *                  | Мар •            | 1.                            |                 | Rapportage 📴   BF                       | ON terugkoppelingen   🗙  |
|----------------------------------------------------------------------------------------------------|----------------------------------------------------------------------------------------------------|---------------------------------------------------|------------------------------------|--------------------------------|------------------|-------------------------------|-----------------|-----------------------------------------|--------------------------|
| Hulpvraag a                                                                                                    | anmaken                                                                                                |                                                   |                                    |                                |                  |                               |                 |                                         |                          |
| Hulpvraag                                                                                                    |                                                                                                    |                                                   |                                    |                                |                  | Gegevensblokken               |                 |                                         |                          |
| Samenwerkin                                                                                                    | ngsverband                                                                                             | ROBBO                                             |                                    |                                |                  | Handslingsplannen             | 0               |                                         |                          |
| Aanvraagtype                                                                                                    | e                                                                                                    | TIV                                               |                                    | *                              |                  | Eindtoets                     | ©               | Rii gege                                | enshlokken mar           |
| Datum                                                                                                    |                                                                                                    | 02.07.2021                                        |                                    | - th                           |                  | Leerling                      | 0               |                                         |                          |
| Omschrijving                                                                                                    |                                                                                                    | Histhi uranan aan TLV usar hat SBO aan            |                                    |                                | Overstapadvies   | 0 -                           | ALLEEN          | een blauw vinkje                        |                          |
|                                                                                                    |                                                                                                    | merbij vrage                                      | n een TLV voor                     | net SBO aan.                   |                  | Onderwijsondersteuning        | 0               | staan bi                                | Bijlages. Alle           |
|                                                                                                    |                                                                                                    |                                                   |                                    |                                |                  | School                        |                 | andere                                  | olauwe vinkjes           |
|                                                                                                    |                                                                                                    |                                                   |                                    | 6                              |                  | Ouders/Verzorgers             |                 | moeten                                  | uit, anders komt         |
| Contactperso                                                                                                    | non                                                                                                    | Jan Hulst                                         |                                    | Q                              |                  | Toetsresultaten               | 0               | er tevee                                | l informatie mee         |
| E-mail                                                                                                    |                                                                                                    | demo@dem                                          | oschool.nl                         | 63                             |                  | Bijlages                      | 0 🗹 📥           | die door                                | bestandsvorm             |
| Telefoon                                                                                                    |                                                                                                    | 0612345678                                        |                                    |                                |                  | Verzuim                       | 0               | (txt) ook                               | slecht leeshaar          |
| Functie                                                                                                    |                                                                                                    | IB                                                |                                    |                                |                  | Schoollog Jaan                | 0               |                                         | Siccricicesbuur          |
|                                                                                                    |                                                                                                    |                                                   |                                    |                                |                  | Alger ene dossiergegevens     | 0               |                                         |                          |
|                                                                                                    |                                                                                                    |                                                   |                                    |                                |                  | VVE                           | 0               |                                         |                          |
| Aanleverpunt                                                                                                    | selectie:                                                                                              | rikans                                            |                                    |                                | -                |                               |                 |                                         | _                        |
| 'Toelichting ond<br>Kennisnet.                                                                                                    | arwijsbehoeften'<br>nderwijsbehoeft                                                                    | s een bijlage die<br>en - 0 t/m 0 (var            | a door Kennisne                    | et met diverse scho            | olen is on       | twikkeld, om extra gegevens r | net het OSO dos | ssier mee te kunnen sturen. Klik hier v | oor de invulbare PDF van |
| Toelichting or<br>Bestandsnaar                                                                                                    | n                                                                                                    |                                                   |                                    |                                |                  |                               |                 |                                         |                          |
| Toelichting or<br>Bestandsnaar                                                                                                    | m                                                                                                    |                                                   |                                    |                                |                  |                               |                 |                                         | verwijderen              |
| Toelichting or<br>Bestandsnaar<br>Er zijn geen ge                                                                                     | m<br>gevens gevonde                                                                                    | n                                                 |                                    |                                |                  |                               |                 |                                         | verwijderen              |
| Toelichting or<br>Bestandsnaar<br>Er zijn geen ge<br>Bestand kieze                                                                    | m<br>•gevens gevonde<br>n Geen bestand                                                                 | n<br>I gekozen 🛛 🖪                                | Sijlage toevoe                     | gen Bijlage u                  | it map           |                               |                 |                                         | verwijderen              |
| Toelichting or<br>Bestandsnaar<br>Er zijn geen ge<br>Bestand kieze<br>Toegevoegde                                                     | m<br>egevens gevonde<br>n Geen bestand<br>billages - 0 t/m (                                           | n<br>1 gekozen E                                  | Bijlage toevoe                     | gen Bijlage u                  | it map           |                               |                 |                                         | verwijderen              |
| Toelichting or<br>Bestandsnaar<br>Er zijn geen ge<br>Bestand kieze<br>Toegevoegde<br>Bestandsnaar                                     | m<br>egevens gevonde<br>n Geen bestand<br>bijlages - 0 t/m (<br>n                                      | n<br>1 gekozen E<br>) (van 0)                     | 3ijlage toevoeg                    | gen Bijlage u                  | it map           |                               |                 |                                         | Verwijderen              |
| Toelichting or<br>Bestandsnaar<br>Er zijn geen ge<br>Bestand kieze<br>Toegevoegde<br>Bestandsnaar<br>Er zijn geen ge                  | m<br>gevens gevonde<br>n Geen bestand<br>bijiages - 0 t/m i<br>n<br>igevens gevonde                    | n<br>1 gekozen <b>F</b><br>3 (van 0)<br>n         | 3ijlage toevoeg                    | gen Bijlage u                  | it map           |                               |                 |                                         | Verwijderen              |
| Toelichting or<br>Bestandsnaar<br>Er zijn geen ge<br>Bestand kieze<br>Toegevoegde<br>Bestandsnaar<br>Er zijn geen ge<br>Bestand kieze | m<br>egevens gevonde<br>n Geen bestand<br>bijlages - 0 t/m (<br>n<br>rgevens gevonde<br>n Geen bestand | n<br>1 gekozen E<br>3 (van 0)<br>n<br>1 gekozen E | Sijlage toevoer                    | gen Bijlage u<br>gen Bijlage u | it map<br>it map | Notitie uit map               |                 |                                         | Verwijderen              |
| Toelichting or<br>Bestandsnaar<br>Er zijn geen ge<br>Bestand kieze<br>Toegevoegde<br>Bestandsnaar<br>Er zijn geen ge<br>Bestand kieze | m<br>agevens gevonde<br>n Geen bestand<br>bijlages - 0 t/m<br>n<br>gevens gevonde<br>n Geen bestand    | n<br>1 gekozen E<br>3 (van 0)<br>1 gekozen E      | Sijlage toevoei<br>Sijlage toevoei | gen Bijlage u<br>gen Bijlage u | it map<br>it map | Notitie uit map               |                 |                                         | Verwijderen              |

#### Lees de betekenis van de cijfers 1 t/m 7 op de volgende pagina's.

- (optioneel, tabblad Map): Voeg noodzakelijke bijlagen toe aan de leerlingmap in ParnasSys, doe dit voordat je de hulpvraag naar Kindkans verstuurd, via *Leerling* > selecteer leerling > *Map* > *Documenten* > *Nieuw bestand* > vul bij *Onderwerp* een onderwerp in > kies bij *Categorie* een categorie > selecteer via *Bestand kiezen* het bestand (zorg voor een heldere bestandsnaam) op uw computer > *Opslaan*
  - a. Wilt u Toetsresultaten toevoegen? Kies in ParnasSys: Overzichten > Leerlingvolgsysteem > Niet-methodetoetsen leerling > Nietmethodetoetsen leerlingen > PDF-knop > selecteer leerling > Volgende
     > kies bij Varianten een type (aanbevolen: Standaard) > vink Overzicht opslaan in leerlingmap aan > Bevestigen.
  - Wilt u Plannen toevoegen? Kies in ParnasSys: Overzichten > Leerlingvolgsysteem > Begeleiding > Selectie plannen met opmaak > PDFknop > selecteer leerling > Volgende > selecteer relevante plannen bij de hulpvraag > Volgende > vink alle opties met Toon logo en Overzicht opslaan in leerlingmap aan > Overzicht ophalen.
- Kies op het tabblad Begeleiding naar welk samenwerkingsverband u de hulpvraag wilt versturen. SWV BePO heeft de code PO2508. Dus: Leerling > selecteer leerling > Begeleiding > Kindkans (OSO) > Nieuwe hulpvraag toevoegen, en dan het juiste samenwerkingsverband kiezen.
   Eenmalig koppeling ParnasSys-Kindkans activeren – Mocht u bij "Begeleiding" in ParnasSys de optie "Kindkans (OSO)" niet zien staan dan zijn de mandaten in het OSR en/of het routeringskenmerk in ParnasSys nog niet juist ingesteld. Uw bestuur, respectievelijk uw applicatiebeheerder ParnasSys, moet dit regelen. Neem eventueel contact op met de helpdesk via het om uitleg hierover te krijgen.
- 3. Selecteer het juiste aanvraagtype uit de lijst (TLV, Dyslexie of Thuiszitter)
- Geef in 'Omschrijving' (dit is een verplicht veld, alle groene velden zijn verplichte velden) eventueel een <u>korte</u> toelichting. De naam van de leerling is overbodige informatie.
- 5. Bij Toelichting onderwijsbehoeften is een bijlage verplicht om een hulpvraag te kunnen verzenden. Als dit voor deze hulpvraag echter niet relevant is, zorg dan voor een document *leeg.docx* op uw computer dat u met de knop "Bestand kiezen" kunt selecteren. Klik vervolgens op de knop "Bijlage toevoegen".
- 6. Voeg onder "Toegevoegde bijlages" relevante bijlagen toe. Indien u stap 1 heeft uitgevoerd, staan deze in "map" en gebruikt u de bijbehorende knop. Kies anders relevante bijlagen elders van uw computer en klik daarna op bijlage toevoegen.
- Klik op "Opslaan en verzenden" en bevestig met Ok. De hulpvraag wordt nu naar Kindkans verzonden en krijgt de status "voorlopige aanvraag" Deze voorlopige aanvraag is nog niet zichtbaar voor SWV BePO. U dient in Kindkans de status zelf te wijzigen naar status "aanvraag indienen".
- 8. In ParnasSys kunt u bij "Begeleiding" ook de status van de hulpvraag volgen.

Wanneer aanvullende informatie wordt gevraagd, voeg deze dan toe aan dezelfde hulpvraag en maak hiervoor geen nieuwe hulpvraag aan!

# Status wijzigen in Kindkans

Hieronder volgt een beschrijving van het wijzigen van de status.

De status moet na iedere beoordeling gewijzigd worden zodat de aanvraag doorgezet wordt naar de volgende fase in het werkproces.

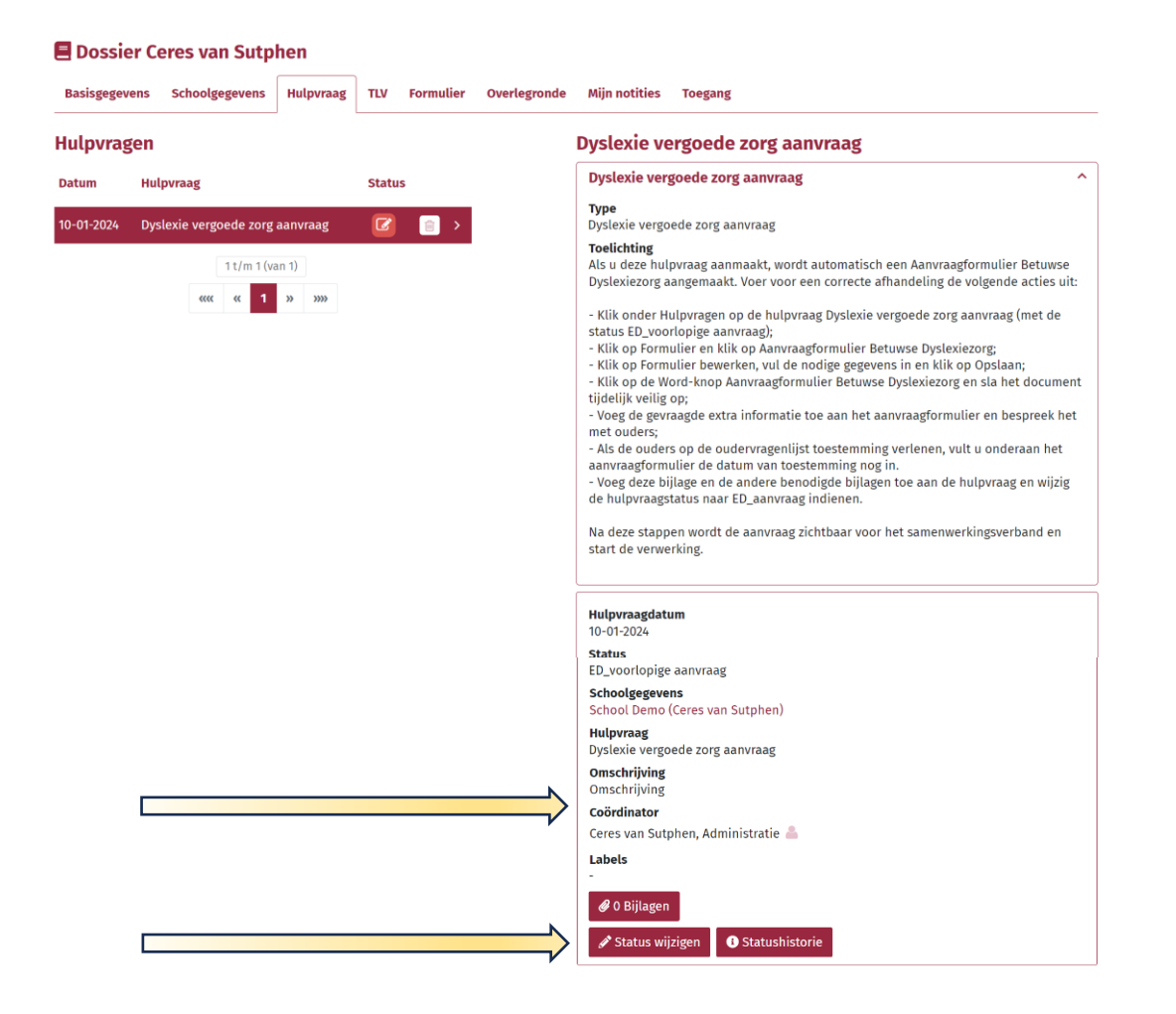

# Veelgestelde vragen

#### Inloggen

ledere Kindkansgebruiker heeft een eigen, persoonlijk, account. Het wachtwoord is dan ook persoonlijk. Deel dit niet met anderen!

#### Personeelswisseling

De IB'er die een hulpvraag heeft ingediend ontvangt e-mailnotificaties van Kindkans wanneer de status van een hulpvraag wijzigt. Wanneer een IB'er vervangen wordt is er dus actie nodig om te zorgen dat de e-mailnotificaties naar de juiste persoon gaan. Daarnaast is het natuurlijk de bedoeling dat de juiste IB'er de aanvragen kan inzien en nieuwe aanvragen kan verzenden.

- Informeer SWV BePO per mail, liefst vooraf, over welke IB'er, per wanneer, op uw school werkzaam is cq vertrekt (ook bij langdurige afwezigheid). Noemt u daarin voornaam, achternaam en e-mailadres van de vertrekkend IB'er, en de datum waarop deze vertrekt (en indien deze op een andere school binnen het samenwerkingsverband gaat werken ook de naam en locatie van de nieuwe school); voornaam, achternaam en e-mailadres van de nieuwe IB'er, en de datum waarop deze start; de naam en locatie van de nieuwe IB'er, en de datum waarop deze start; de naam en locatie van de betreffende school. Let op: wij kunnen alleen wijzigingsverzoeken in behandeling nemen als deze afkomstig zijn van het bij ons bekende emailadres van de contactpersoon op uw school. In andere gevallen zullen wij eerst uw identiteit moeten verifiëren.
- Log in in Kindkans en kijk welke hulpvragen nog openstaan (dwz niet zijn afgerond). Bij al deze hulpvragen wijzigt u op het tabblad 'schoolgegevens', de velden **Aanvrager**, **contactpersoon** en **e-mailadres**: u zorgt dat hier de gegevens van de nieuwe IB'er staan. Zodra dit gebeurd is, gaan evt emailnotificaties naar de nieuwe IB'er.

Mijn school verhuist | fuseert | krijgt een nieuwe BRIN | wordt opgeheven | verandert van bestuur | krijgt een andere naam .... Wat moet ik doen? Neemt u alstublieft zo spoedig mogelijk contact op met de SWV BePO en vertel wat er precies verandert en per wanneer. Er zijn aanpassingen in Kindkans nodig om te zorgen dat de gegevensoverdracht juist blijft verlopen, de hulp gecontinueerd kan worden en de privacy van de leerlingen gewaarborgd blijft. Ook gebruiken wij de schoolgegevens die in Kindkans staan voor het actueel houden van de informatie over scholen op onze website.

# Mijn privé telefoonnummer komt automatisch in Kindkans terecht, wat kan ik hieraan doen?

Kindkans neemt de contactgegevens van de IB'er, zoals deze in ParnasSys vermeld staan, over. Hierbij wordt ervan uitgegaan dat in ParnasSys een zakelijk telefoonnummer staat. Is dit niet het geval, dan komt uw privénummer dus mee met de hulpvraag. U kunt dit:

- Voorkomen: pas uw contactgegevens in ParnasSys aan (via de startpagina van ParnasSys bij de knop "mijn gegevens"- mijn persoonsgegevens kunt u het telefoonnummer van de school invullen, waarna deze elke keer in het veld naar Kindkans ingevuld wordt. Vul bij telefoonnummer "werk" het nummer van de school in. Wanneer dit veld leeg is, pakt ParnasSys automatisch het bovenste "privénummer" over) door uw privételefoonnummer weg te halen en daar een zakelijk telefoonnummer te noteren, voor het indienen van een hulpvraag. In dat geval komt voortaan het zakelijk telefoonnummer mee met alle hulpvragen.
- Genezen: na het indienen van een hulpvraag via ParnasSys, logt u in in Kindkans.
   Ga naar de pagina Hulpvragen, en selecteer de betreffende hulpvraag. Ga nu
   naar het tabblad schoolgegevens, klik op Schoolgegevens bewerken, en pas uw
   telefoonnummer aan.

#### Bij het aanmaken van een hulpvraag zijn de vinkjes bij de gegevensblokken grijs in plaats van blauw.

Blijkbaar worden blauwe vinkjes alleen in Google Chrome getoond. Wanneer u gebruikt maakt van Edge zijn de vinkjes grijs en niet blauw. Mocht er iets niet werken dan adviseren wij u te kiezen voor een andere browser.

#### Waarom moet ik in het tabblad formulier ook alle gegevens indienen?

Het tabblad formulier is een werkblad ten behoeve van de gemeente en op basis van deze gegevens kan een beschikking afgegeven worden.

#### Wat gebeurt er wanneer er een verkeerde gemeente in de aanvraag is ingevuld?

Wanneer in het aanvraagformulier een verkeerde gemeente is ingevuld ontvangt de verkeerde gemeente bericht dat er een dossier klaar staat. In deze situatie informeert deze gemeente per mail haar/zijn bevindingen aan de coördinator van het Bureau Betuwse Dyslexiezorg.

Het Bureau zorgt ervoor dat het dossier bij de juiste gemeente terecht komt.